## PRIJAVA V AAI IN V NOVE SPLETNE UČILNICE

1. Z uporabniškim imenom in geslom se prijavi v spletni portal SIO MDM, ki se nahaja na naslovu <u>https://mdm.arnes.si</u>

| 🖄 ArnesAAl: Arnes 🛛 🗙 🖄                  | rmesAAI × SIO-MDM Prijava ×                                   |                                               | 4 – Ø ×                         |
|------------------------------------------|---------------------------------------------------------------|-----------------------------------------------|---------------------------------|
| ← → C f  https://mdm                     | . <mark>arnes.si</mark> /Prijava/Login.aspx                   |                                               | 루 ☆ 루                           |
| Aplikacije Za hitri dostop postavite svo | oje zaznamke v vrstico z zaznamki. <u>Uvozi zaznamke zdaj</u> |                                               |                                 |
|                                          |                                                               |                                               |                                 |
|                                          | Prijava                                                       | MOMICIE                                       |                                 |
|                                          | Uporabniško ime                                               | Pozabljeno geslo                              |                                 |
|                                          | nezkab@sggos.si                                               | Prevzem identitete<br>Ste naleteli na težavo? |                                 |
|                                          | Geslo                                                         |                                               |                                 |
|                                          |                                                               |                                               |                                 |
|                                          |                                                               | Prijava                                       |                                 |
|                                          |                                                               |                                               |                                 |
|                                          |                                                               |                                               |                                 |
|                                          |                                                               |                                               |                                 |
|                                          |                                                               |                                               |                                 |
|                                          |                                                               |                                               |                                 |
|                                          |                                                               |                                               |                                 |
|                                          |                                                               |                                               |                                 |
|                                          | arnes 🎽 🥝 šolstvo 💧                                           | Naletika z zasko prilazdanost<br>Nilos        |                                 |
| t 🖉 🗇 🗧                                  | â 🧕 💊 📟                                                       |                                               | へ 穏 ■ 🦟 Φ) 퇟 9:09<br>17.10.2015 |

2. Vpiši uporabniško ime in geslo, ki si ga prejel/a in vstopite v program.

| icije Za hitri dostop postavit | te svoje zaznamke v vrstico z zaznamki. U      | ivozi zaznamke zdaj         |                             |                                    |                                                      | - C+ Odjava           |  |
|--------------------------------|------------------------------------------------|-----------------------------|-----------------------------|------------------------------------|------------------------------------------------------|-----------------------|--|
|                                | Sistem za upravljanje identitet                | 🕸 Moji podatki              | 🔒 Spremeni geslo            | 🛔 Kontaktni podatki                | 🎔 Dokumenti                                          | • # • • •             |  |
|                                | Dobrodošli na osebn                            | i strani sistema \$         | SIO.MDM                     |                                    |                                                      |                       |  |
|                                | Spodaj lahko vidite vaše osebr<br>ponastavite. | ie podatke, ki jih sistem ! | hrani. Določene podatke, ko | ot so vaši kontaktni podatki ter g | geslo za dostop lahko v o                            | kviru teh strani tudi |  |
|                                | Nežka Bešter                                   |                             |                             | srednja gradbena, ge               | odetska in okolje                                    | varstvena             |  |
|                                | EMSO                                           | 9876666220000               | 3                           | Ola Ljubijana<br>Oddelek           |                                                      |                       |  |
|                                | Davčna številka                                |                             |                             |                                    |                                                      |                       |  |
|                                | Datum rojstva                                  | 01.09.2015                  |                             | Stevilo prijav                     | 32                                                   |                       |  |
|                                | Država rojstva                                 |                             |                             | Zadnja prijava                     | 17.10.2015                                           |                       |  |
|                                | Deinulianatus                                  |                             |                             |                                    |                                                      |                       |  |
|                                | Dizavijanstvo                                  |                             |                             |                                    |                                                      |                       |  |
|                                |                                                |                             |                             |                                    | *                                                    | SID.MDM               |  |
|                                | arnes                                          | 🎽 🥝 šol                     | stvo 🍼 🛸                    |                                    | Naložba v tašo protoci<br>Oniscio deno investivalnem | nost<br>access        |  |

Tu si lahko ogledaš svoje podatke, seveda pa v zavihku **Spremeni geslo** lahko le- to spremeniš po svoji želji. Na koncu ne pozabi pritisniti Shrani geslo.

3. **Obvezno** pa moraš na zavihku **Kontaktni podatki**, v polje sekundarni elektronski naslov vpisati e-naslov, ki ga uporabljaš. Brez tega podatka, te sistem spletnih učilnic ne bo registriral.

| ArnesAAl: Arnes × 🕺 ArnesAAl                                                                                     | SIO-MDM Osebna stran ×                                              | - a x                           |
|----------------------------------------------------------------------------------------------------|---------------------------------------------------------------------|---------------------------------|
| ← → C ⋒ 🔒 https://mdm.arnes.si/Osebno/Pe                                                                         | rsonal.aspx                                                         | ¶☆ ≡                            |
| Aplikacije Za hitri dostop postavite svoje zaznamke v vrstico z zaz                                              | namki. <u>Uvozi zaznamke zdaj</u>                                   |                                 |
| SIO.N                                                                                                    |                                                                     |                                 |
| Sistem za upravljanje ide                                                                                        | ntiet                                                               |                                 |
| and the second second second second second second second second second second second second second second second | 🏤 Moji podatki 🔒 Spremeni geslo 🛔 Kontaktni podatki 🎔 Dokumenti O 🗘 |                                 |
| and the second second second second second second second second second second second second second second second | Telefonska številka                                                 |                                 |
| and particular second                                                                                            | 031-362-551                                                         |                                 |
|                                                                                                    | Domača telefonska številka                                          |                                 |
|                                                                                                    | Vnestie domačo telefonsko številko                                  |                                 |
| and the second second second second second second second second second second second second second second second | Primarni elektronski naslov                                         |                                 |
|                                                                                                    | neza.bester@guest.arnes.si                                          |                                 |
|                                                                                                    | Sekundarni elektronski naslov                                       |                                 |
| and the second second second second second second second second second second second second second second second | nezka.bester@sggos.si                                               |                                 |
| and the second second second second second second second second second second second second second second second | Save Data                                                           |                                 |
| and the second second second second second second second second second second second second second second second | MOMOR                                                               |                                 |
| arı                                                                                                    | nes 🔌 🥝 šolstvo 🥵 📰 🕥 🗥 Nakdu v unic prilondavat                    |                                 |
|                                                                                                    |                                                                     |                                 |
|                                                                                                    |                                                                     |                                 |
|                                                                                                    |                                                                     | [[동안]] 그 김 씨님                   |
|                                                                                                    |                                                                     | 0.17                            |
| 📲 🔎 📼 🗢 🖿 🔍 🔍                                                                                                    |                                                                     | ∧ 🤤 📼 🌾 Φ) 📮 9:17<br>17.10.2015 |

Na koncu seveda obvezno pritisni Save data in Odjava.

4. Zdaj je pred tabo le še prijava v spletne učilnice. Povezavo do njih najdeš na spletni strani šole.

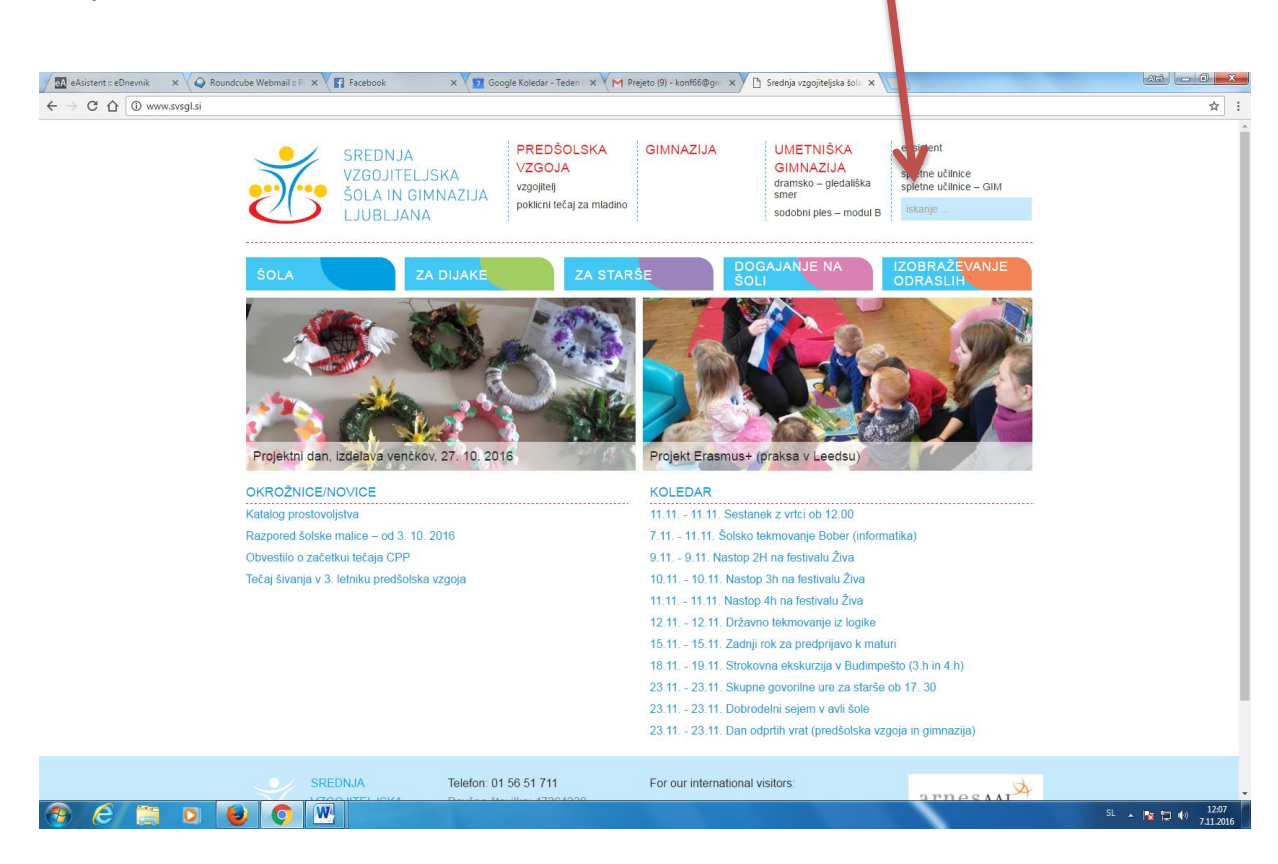

| Izberi <b>Prijava</b> .                                                                                      |                                                                                                    |                  |
|----------------------------------------------------------------------------------------------------|----------------------------------------------------------------------------------------------------|------------------|
| 🖉 🛃 eAsistent :: eDnevnik 💿 🗙 🗸 📿 Roundcube Webmail :: Pi 🗙                                                  | Ti Facebook x V 12 Google Koledar - Teden X V M Prejeto (9) - Kontoburg                                                                                                    | 8 - 0 ×          |
| ← → C ☆ https://ucilnice.arnes.si/?return=https://u                                                          | ucinice.ames.si/                                                                                                    | ☆ :              |
| Arnes Učilnice Slovenščina (sl) •                                                                            | Niste pr                                                                                                    | geni. (Prijava)  |
| NAVIGACIJA<br>Domov<br>▶ Predmeti<br>GLAVNI MENI<br>GLAVNI MENI<br>Pogosta vprašanja<br>≩ Imenik organizacij | Volinice so nadgrajene<br>od Martin Božič - torek, 16. februar 2016, 07.55           Vejetion sie opazili 'nov' rziged Užlinic, kar je posedkica nadgradnje, saj smo prešli iz sistema lomad na Moodle z dodatnimi vličniki za urejanje uporabniških računov po<br>Sprememb v vsebinah predmetov ni z izjemo vpisa v predmet (navodila).           Dodali smo tudi nekaj tem, da lahko kategorije preoblečele po vašem okusu.           Čo tivita temu ostate na batko ekategorije preoblečele po vašem okusu. | ) organizacijah. |
|                                                                                                    | Išči predmete:                                                                                                    |                  |
|                                                                                                    | Na pogosta vprašanja si lahko odgovorite tu. Za pomoč in podporo se obrnite na vašega skrbnika na vaši organizaciji.                                                                                                    |                  |
|                                                                                                    | www.arnes.si   FB   Twitter                                                                                                    |                  |
|                                                                                                    |                                                                                                    |                  |
|                                                                                                    |                                                                                                    |                  |

5. V okence s prijavo vpiši svoje AAI uporabniško ime in spremenjeno geslo.

🚳 (ĉ) 🚞 o 関 💽 🖳

| 🖉 eAsistent :: eDnevnik 🛛 🗙 📿 Roundcube Webmail :: P 🗙 🗋 AmesAAI Enotna Prijava | ×                  | mode a long - Norad Red                |                     |                                                                                                |                                        |
|---------------------------------------------------------------------------------|--------------------|----------------------------------------|---------------------|------------------------------------------------------------------------------------------------|----------------------------------------|
| ← → C ☆ 🌢 https://idp.aai.arnes.si/simplesaml/module.php/core/loginuserpass     | org.php?AuthState= | _9047b20f5d79685e9957d3912f0a8455b31fe | 2a381%3Ahttps%3A%2F | %2Fidp.aai.arnes.si%2Fsimplesaml%2Fsi                                                          | aml2%2Fidp%2FSSOService.php%3Fsp 🔒 🛧 🚦 |
|                                                                                 |                    |                                        |                     |                                                                                                |                                        |
| A C                                                                             | NetID              |                                        |                     |                                                                                                |                                        |
|                                                                                 | - Neub             |                                        |                     |                                                                                                |                                        |
|                                                                                 | Geslo              |                                        |                     |                                                                                                |                                        |
|                                                                                 |                    |                                        |                     |                                                                                                |                                        |
|                                                                                 |                    |                                        |                     |                                                                                                |                                        |
|                                                                                 |                    |                                        |                     |                                                                                                |                                        |
|                                                                                 |                    |                                        |                     |                                                                                                |                                        |
|                                                                                 |                    |                                        |                     |                                                                                                |                                        |
| 🖨 POMOČ                                                                         |                    | 📥 STORITVE                             |                     | INFO                                                                                           |                                        |
|                                                                                 |                    |                                        |                     |                                                                                                |                                        |
|                                                                                 |                    |                                        |                     | <ul> <li>Pozabljeno geslo</li> <li>Pogosta vprašanja</li> <li>Storitve v federaciji</li> </ul> |                                        |
|                                                                                 |                    |                                        |                     |                                                                                                |                                        |
|                                                                                 |                    |                                        |                     |                                                                                                |                                        |
|                                                                                 |                    |                                        |                     |                                                                                                |                                        |
|                                                                                 |                    |                                        |                     |                                                                                                |                                        |
|                                                                                 |                    |                                        |                     |                                                                                                |                                        |
| 🚱 🧶 📋 o 😜 🔿 🖳                                                                   |                    |                                        |                     |                                                                                                | SL 🔺 🌆 🏷 12:16<br>7.11.2016            |

SL 🔺 隆 🛱 🌒 12:14 7.11.2016 6. Po potrditvi izberi Da nadaljuj.

.

| arnesAAI                                                                                                    |  |
|----------------------------------------------------------------------------------------------------|--|
| Slovenščina   English   Deutsch   Italiano   Magyar   Hrvatski   Français   Español   русский язык   Bokmål   Nynorsk   Português   日本語   برجب المربية ايثر سي ا                                 |  |
| Pravkar se nameravate prijaviti v storitev Arnes Učilnice. Med postopkom prijave bo IdP tej storitvi posredoval atribute, ki vsebujejo informacije o vaši<br>identiteti. Ali se s tem strinjate? |  |
| Zapomni si privolitev.                                                                                                    |  |
| Da, nadaljuji Ne, prekliči<br>Politika zasebnosti za ta SP Arnes Učilnice                                                                                                    |  |
| Atributi, ki bodo poslani SPju                                                                                                    |  |
| Elektronski naslov                                                                                                    |  |
| neza.bester@guest.ames.si                                                                                                    |  |
| Ime                                                                                                    |  |
| Nežka                                                                                                    |  |
| ID uporabnika na domači organizaciji                                                                                                    |  |
| nezkab@sggos.si                                                                                                    |  |
| Ime organizacije                                                                                                    |  |
|                                                                                                    |  |
| Srednja gradbena, geodetska in okoljevarstvena šola Ljubljana                                                                                                    |  |
| Srednja gradbena, geodetska in okoljevarstvena šola Ljubljana Priimek                                                                                                    |  |

Zdaj si na prvi strani spletnih učilnic.

| m učilnice ×                                                            | The second most that the second management of the                                                 |                              |  |  |  |
|-------------------------------------------------------------------------|---------------------------------------------------------------------------------------------------|------------------------------|--|--|--|
| ← → C 🔒 https://ucilnice.arnes.si                                       |                                                                                                   | ☆ =                          |  |  |  |
| 🏥 Aplikacije 🔺 Bookmarks 🚡 Spletna trgovina Ch 🕒                        | PayPal Slovenija - va 🚦 Gmail 🚦 Google 🛛 24ur.com - Najbolj 🛞 Si.mobilovi smučars 🗋 師 MOJI PASOVI |                              |  |  |  |
| Arnes učilnice Slovenščina (sl) -                                       |                                                                                                   | Niste prijavljeni. (Prijava) |  |  |  |
| 刘 učilnice                                                              |                                                                                                   |                              |  |  |  |
| NAVIGACIJA                                                              | Novice spletnega mesta                                                                            |                              |  |  |  |
| <ul> <li>Predmeti</li> </ul>                                            | (Ni še objavljenih novic)                                                                         |                              |  |  |  |
| GLAVNI MENI                                                             | Išči predmete: Pojdi                                                                              |                              |  |  |  |
|                                                                         |                                                                                                   |                              |  |  |  |
| Za pomoč in podporo se obrnite na vašega skrbnika na vaši organizaciji. |                                                                                                   |                              |  |  |  |
|                                                                         | www.arnes.si   FB   Twitter                                                                       |                              |  |  |  |
| Niste prijavljeni. (Prijava)<br>Troodle                                 |                                                                                                   |                              |  |  |  |

- 7. Na desni strani klikni na **Predmeti** in izpiše se seznam šol.
- 8. Na seznamu šol poišči Srednja vzgojiteljska šola in gimnazija
- 9. Izberi kategorijo predmeta in predmet, v katerega želiš vstopiti. Za vpis v posamezne učilnice potrebuješ ključ za vpis, ki ti ga posreduje tvoj profesor.